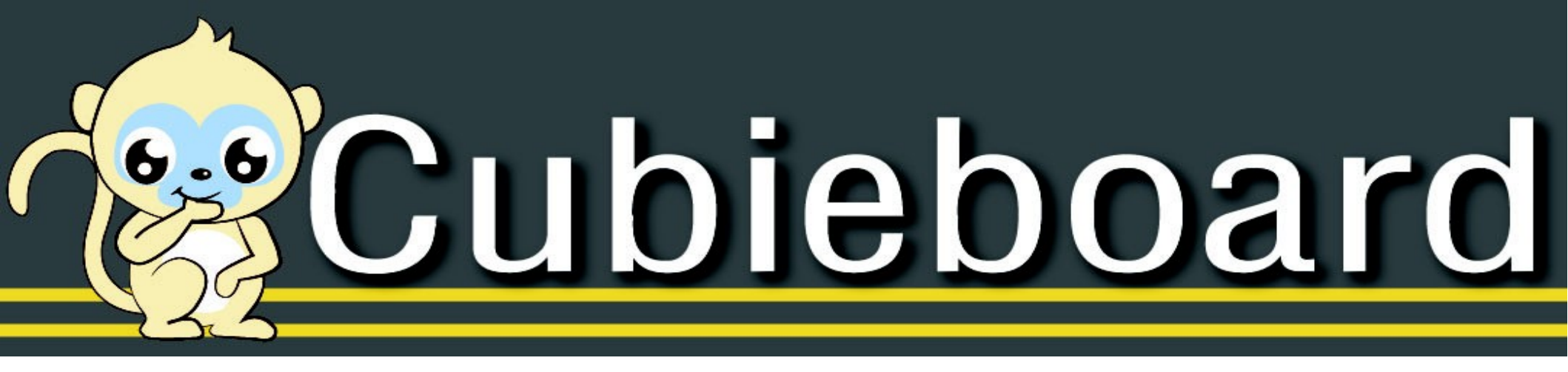

## An introduction to cubieboard

### About me

#### 黄祖奔 (Benn Huang)

From cubietech

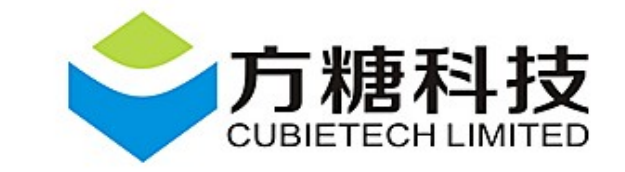

benn@cubietech.com

# About cubietech

- The company behind cubieboard
- Founded in 2013.3.25
- Based in Zhuhai
- Embedded devices manufacture
- Community driven
- Global small company

# Hardware Specifications

- CPU dynamically frequency scaling (60MHz~1GHz)
- 1 or 2 cores CPU optional
- 1GB DDR3
- 4GB Nand Flash
- 2D/3D GPU
- 2160p HD Video Processor
- I2C, 96 GPIOs, TWM, 2.5' SATA, Ethernet, ...

# Software Specifications

- Preinstall android 4.x
- Support lubunut 12.04 destkop, ubuntu 13.03 server

http://linux-sunxi.org/Install\_Ubuntu\_Linux\_for\_Cubieboard

- Support Fedora 18
- Support Kali Linux
- Support Debian Linux

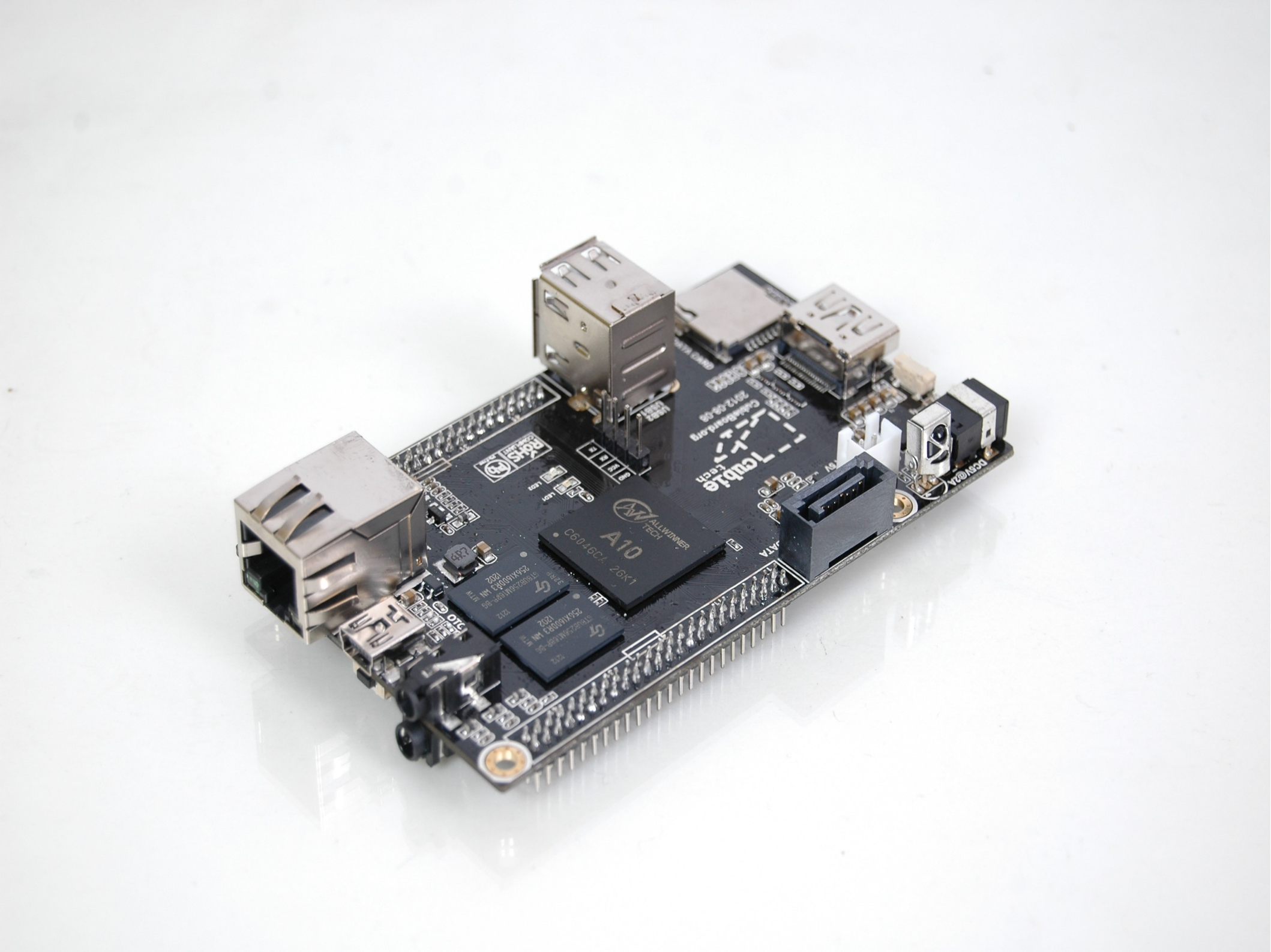

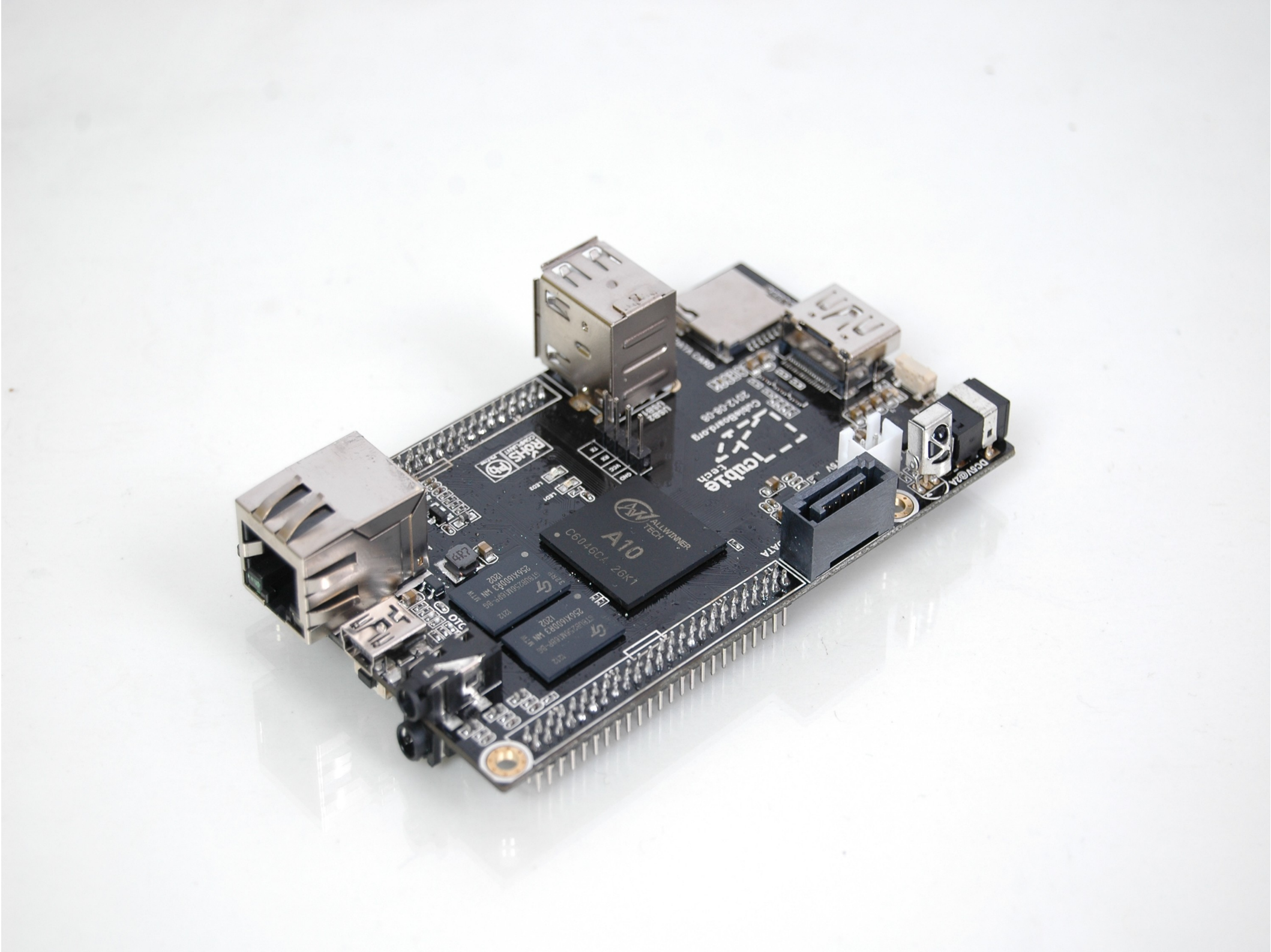

## Quick overview - top

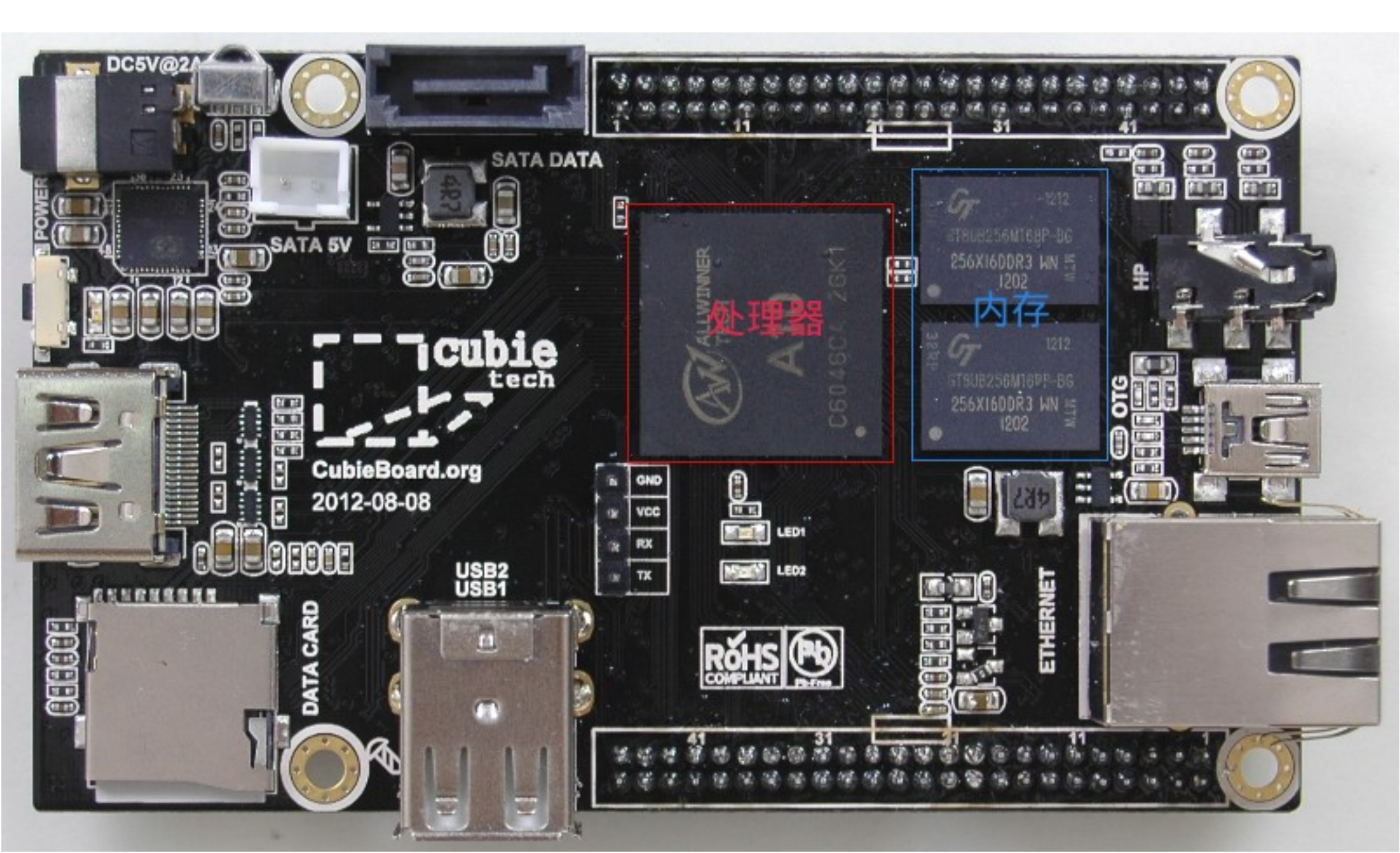

## Quick overview - HDMI

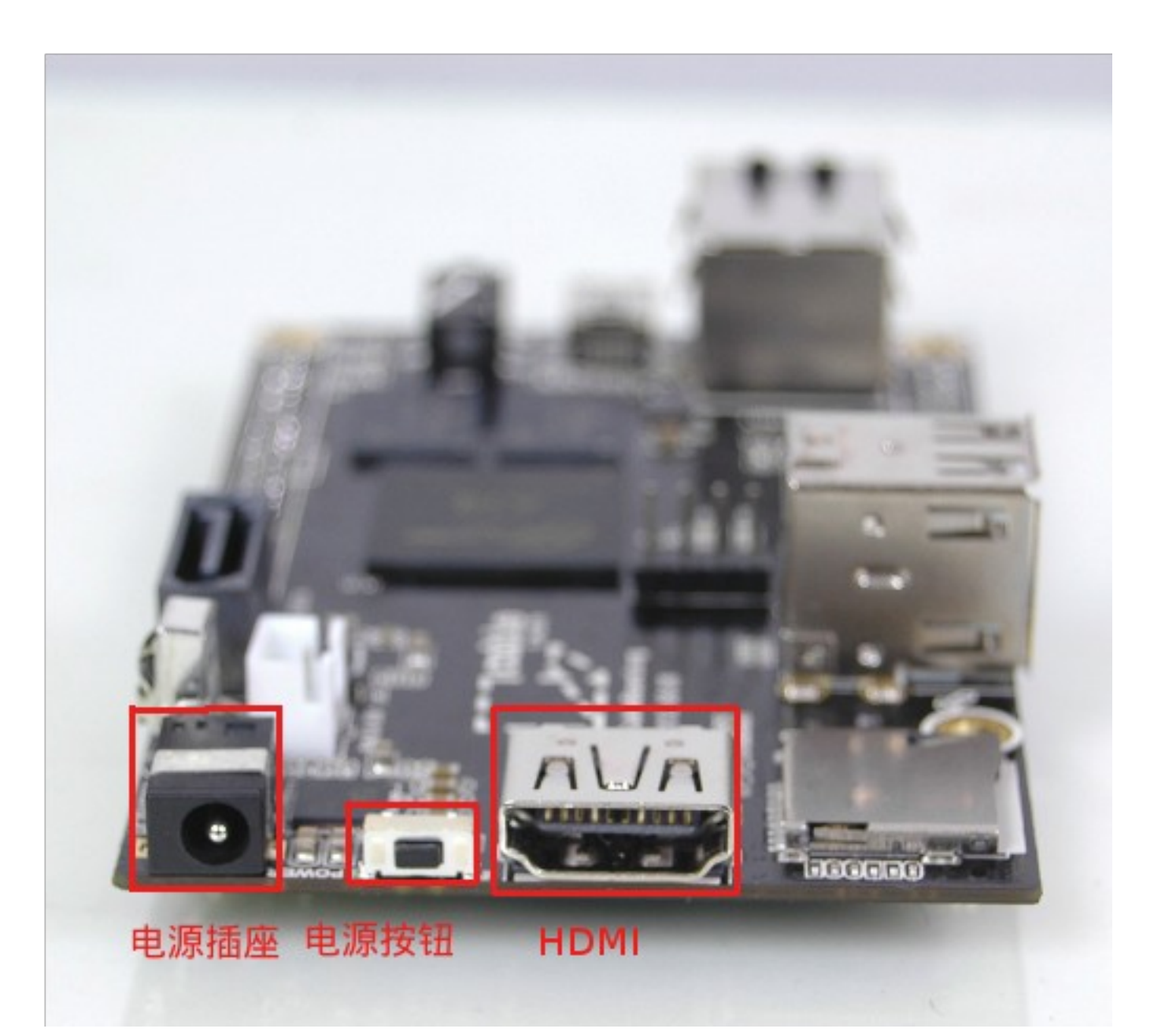

## Quick overview - HDMI

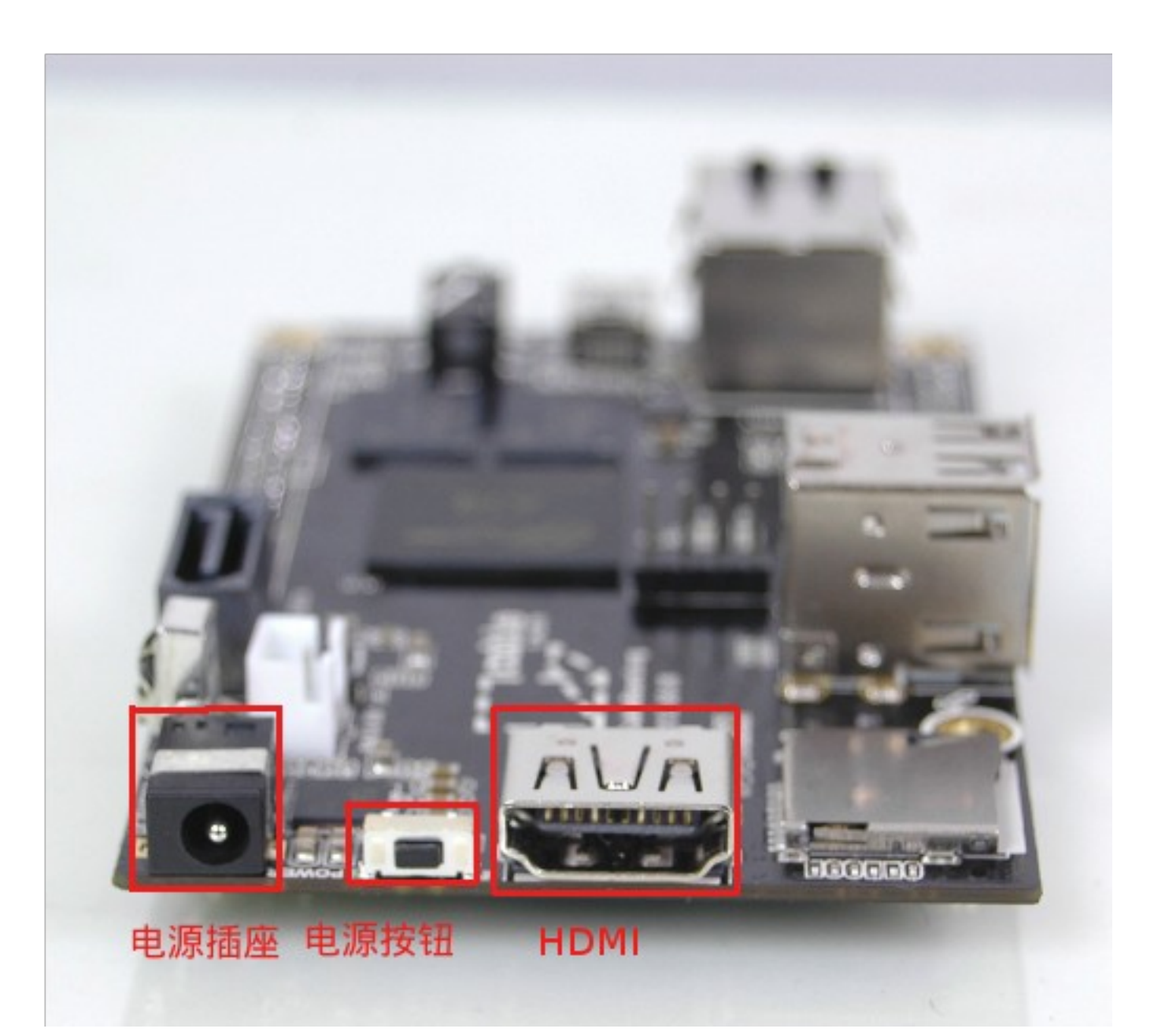

## Quick overview - USB host

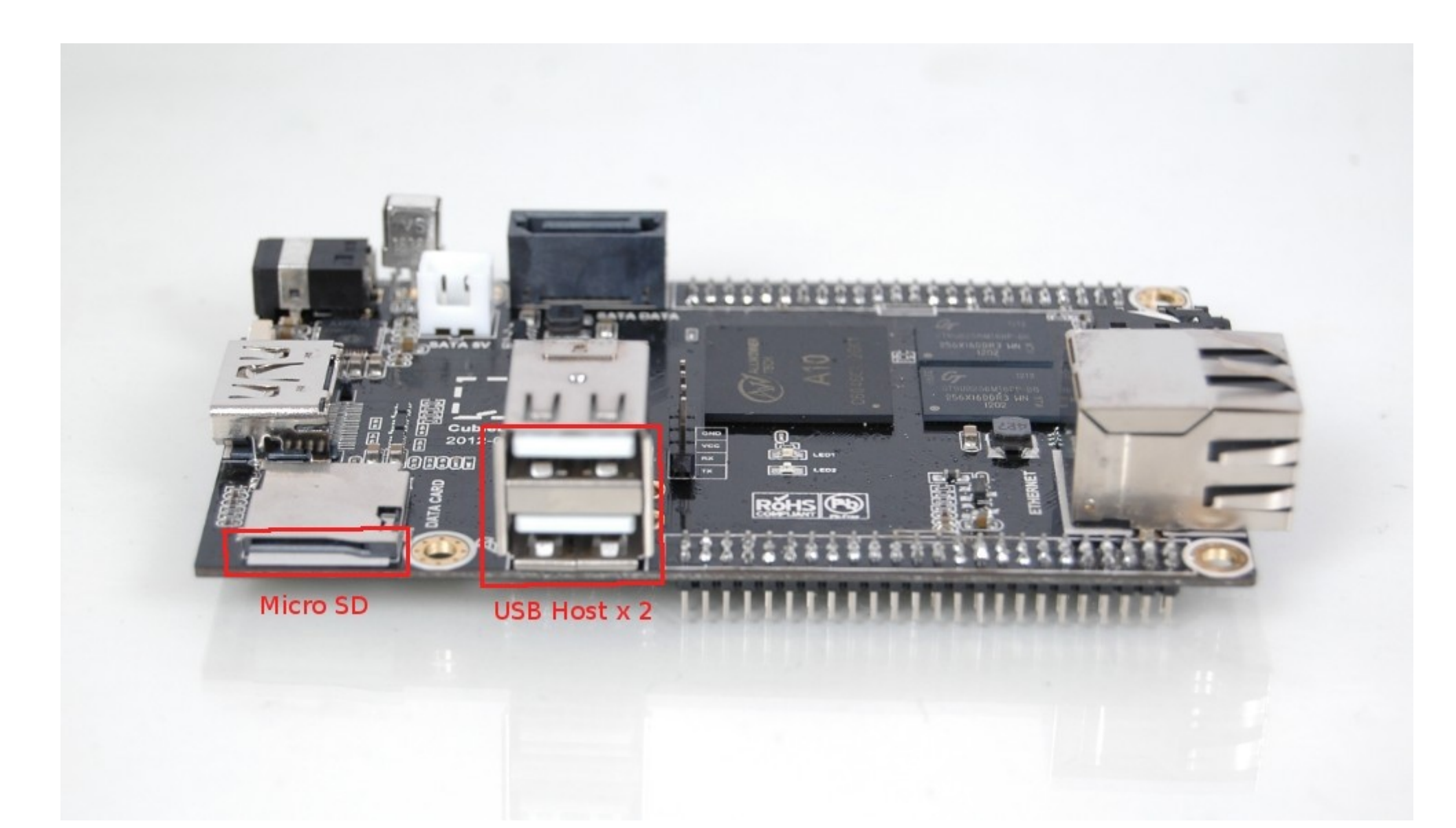

## Quick overview - SATA

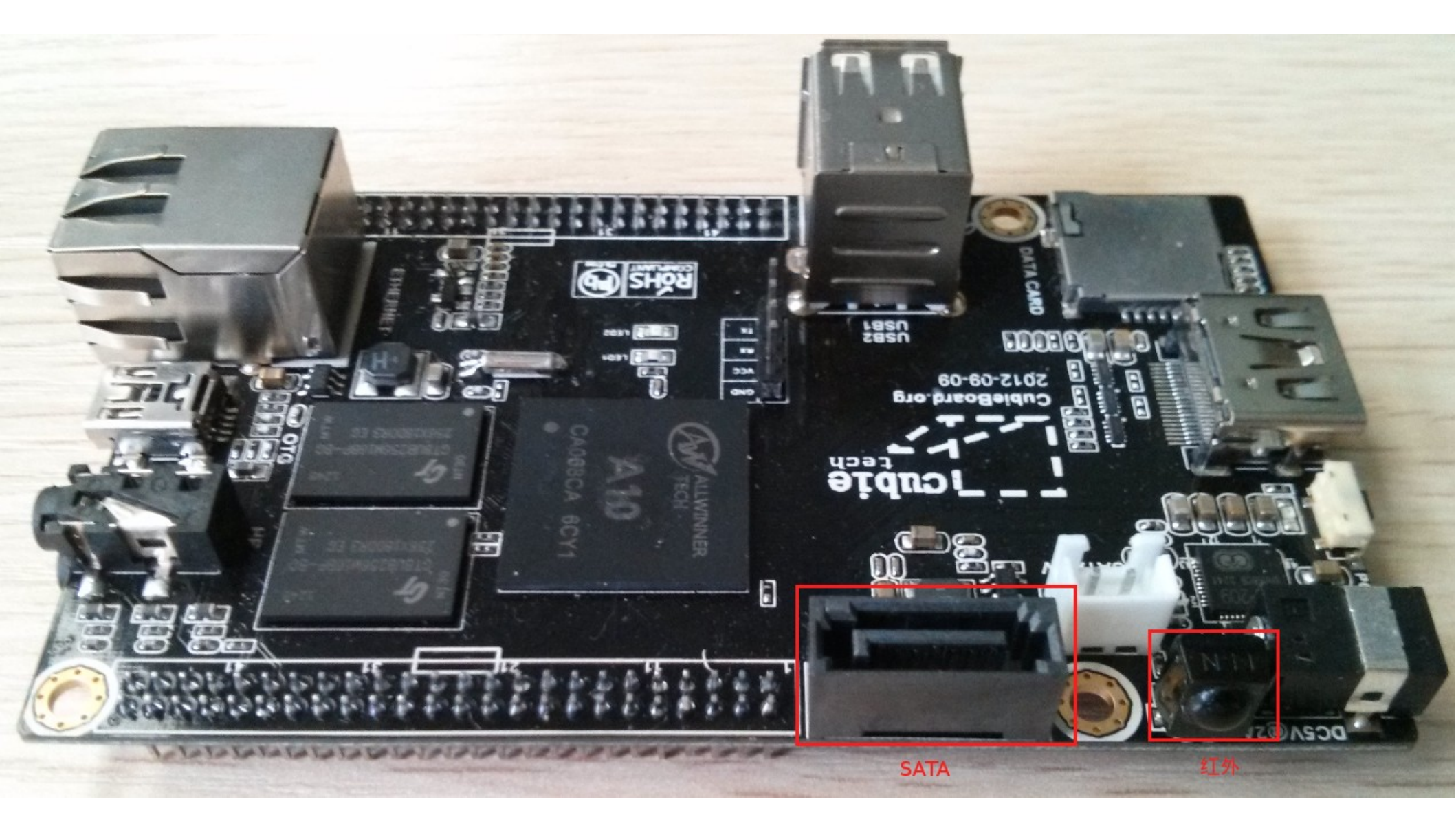

# What needed

- Power adapter
- Power cable

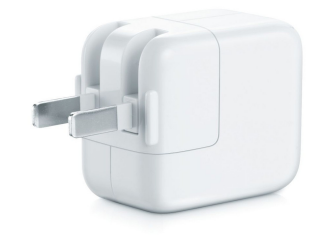

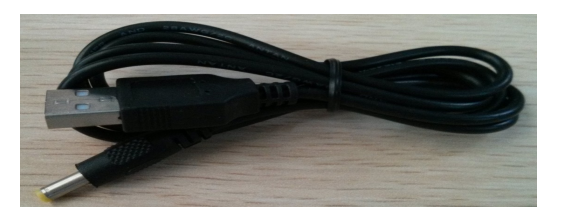

- HDMI cable
- HDMI monitor/TV

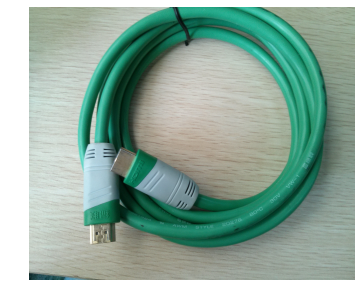

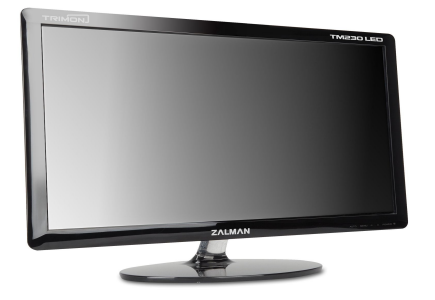

• USB mouse & keyboard

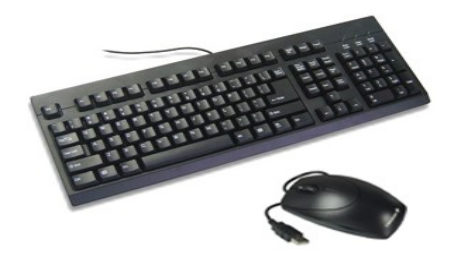

# Prepare the uSD card

- 1. Download the tool
  - Window Win32DiskImager

http://sourceforge.net/projects/win32diskimager/

Linux – dd

• 2. Download the image Lubuntu – ubuntu with lxde desktop

http://dl.cubieboard.org/software/ubuntu/cb-sdcard-1.1-linaro-quantal-alip-20130227-290.img.tgz

# Prepare the uSD card

- Insert the uSD card to card reader and connect to PC
- Run Image Writer
- Choose the image and disk and click Write
- Done

# Prepare the uSD card

| 4                       | Win32 Disk Imager                   | - 🗆 🗙     |
|-------------------------|-------------------------------------|-----------|
| -Image File             |                                     | Device    |
| p/cb-sdcard-1.1-1       | inaro-quantal-alip-20130227-290.img | 🔁 [F:\] 🔻 |
| D MD5 Hash:<br>Progress |                                     |           |
| Version: 0.7            | Cancel Read Write                   | Exit      |

## Power on

- Insert the uSD card to the cubie
- Connect HDMI/Ethernet cable
- Connect USB mouse/keyboard
- Plug in the power cable
   Power red led on, cubie starts booting...

#### Power on

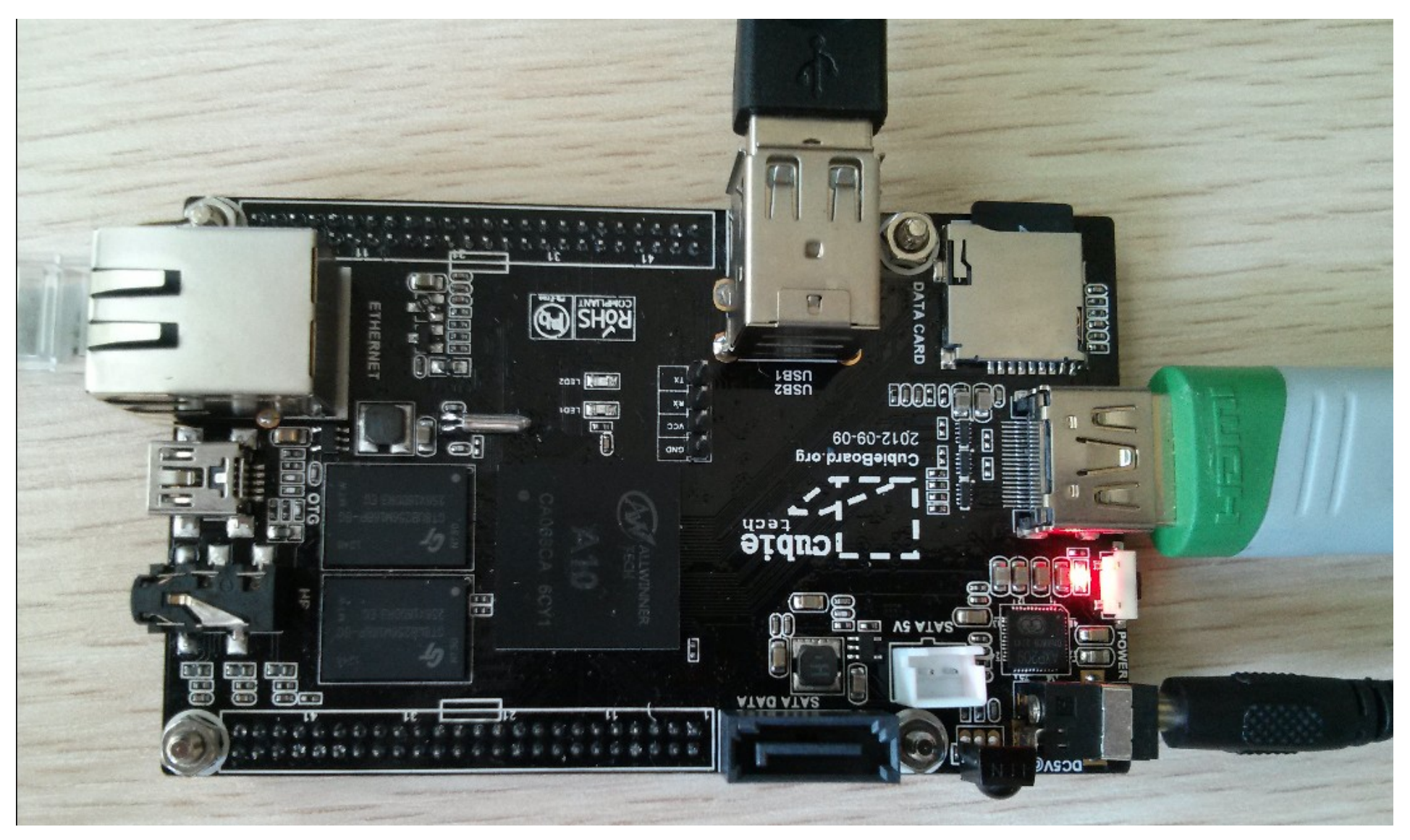

# Status leds

Default configuration of two leds

- Blue: heart beat
- Green: uSD card reading/writing More information:

http://linux-sunxi.org/Cubieboard/Programming/StatusLEDs

#### connect to PC

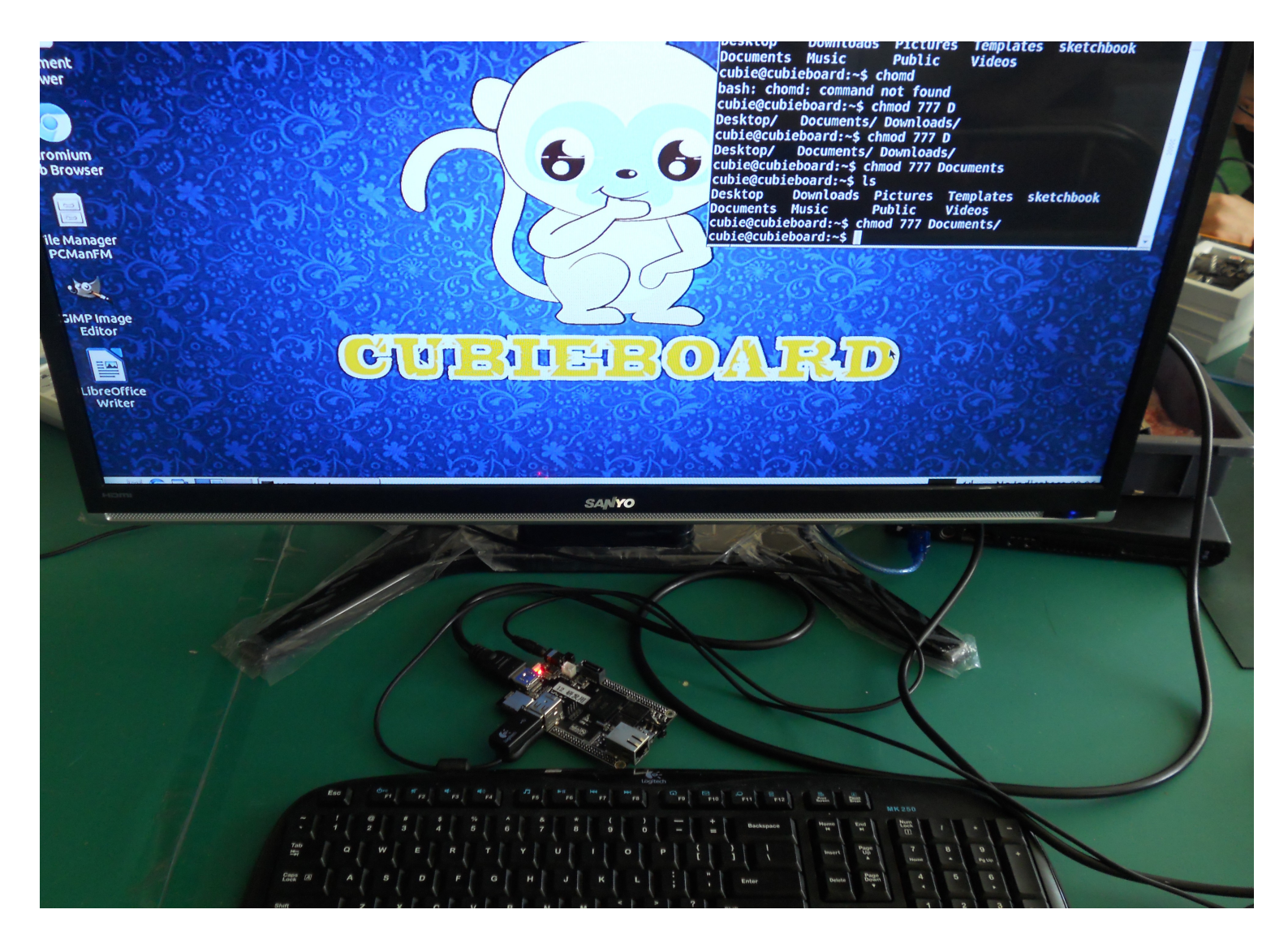

# Lubuntu Desktop

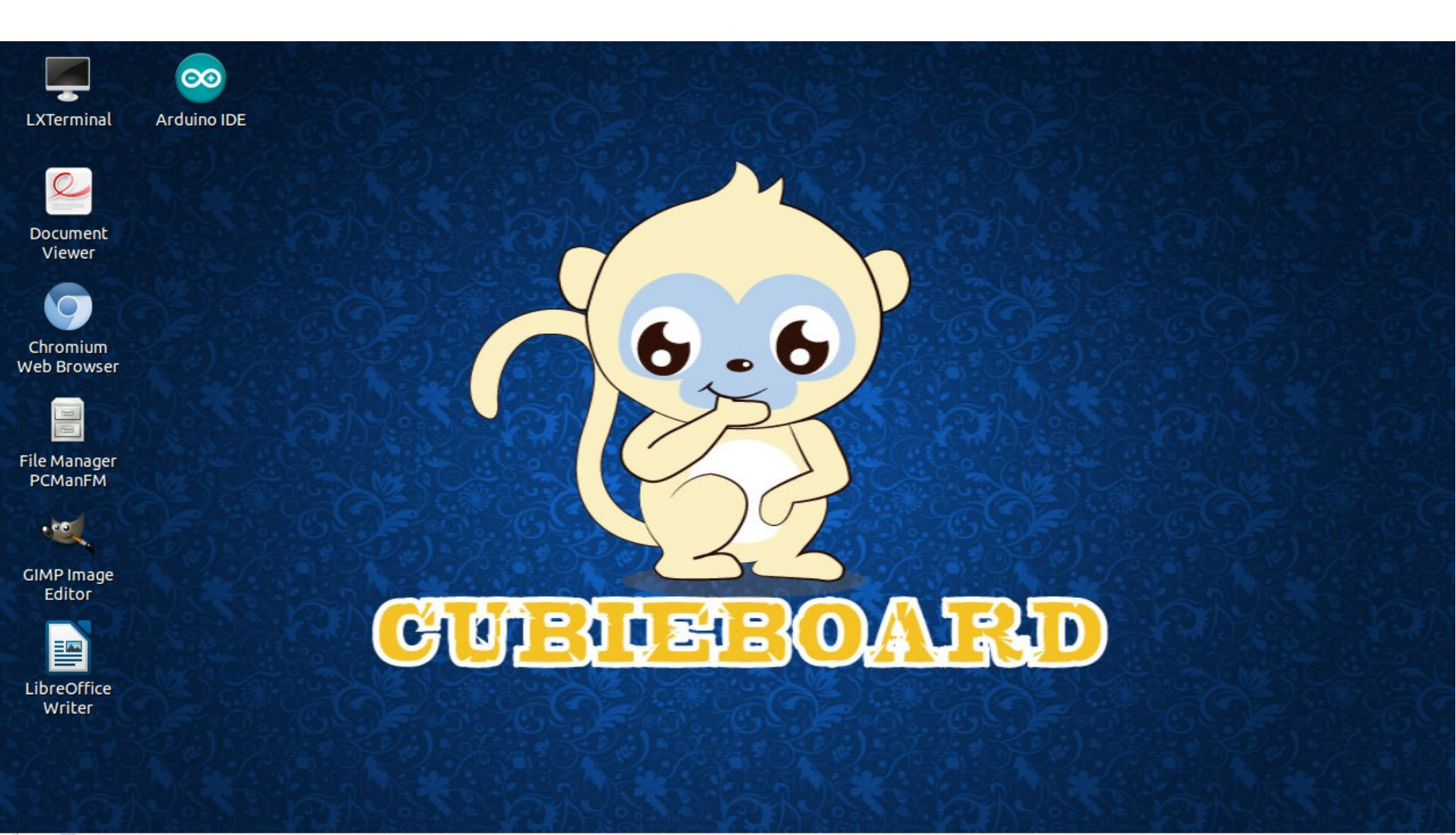

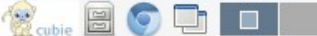

# Applications

- Internet browsing Chromium
- File manager Pacman FM
- Office Libreoffice
- PDF reader Evince
- Terminal Lxterminal

. . . . . .

# What's else?

- Use cubie as web server
- Use cubie as android tv
- Use cubie as NAS
- Use cubie as...

# Example 1 – GPIO

- sudo apt-get install python-dev
- wget http://dl.linuxsunxi.org/users/tom/pySUNXI-0.1.12.tar.gz
- tar zxf pySUNXI-0.1.12.tar.gz
- sudo python setup.py install

# Wrap the breadboard

| U14 (Next to SATA connector) |                     |    |                     |  |
|------------------------------|---------------------|----|---------------------|--|
| LCD                          |                     |    |                     |  |
| 1                            | PD0 (LCDD0/LVDSP0)  | 2  | Ground              |  |
| 3                            | PD2 (LCDD2/LVDS0P1) | 4  | PD1 (LCDD1/LVDS0N0) |  |
| 5                            | PD4 (LCDD4/LNVS0P2) | 6  | PD3 (LCDD3/LVDS0N1) |  |
| 7                            | PD6 (LCDD6/LVDS0PC) | 8  | PD5 (LCDD5/LVDS0N2) |  |
| 9                            | Ground              | 10 | PD7 (LCDD7/LVDS0NC) |  |

| 41 | SPDIF  | 42 | Ground                          |
|----|--------|----|---------------------------------|
| 43 | VCC-5V | 44 | 3.3V ( <i>nc</i> in 2012-08-08) |
|    |        |    |                                 |

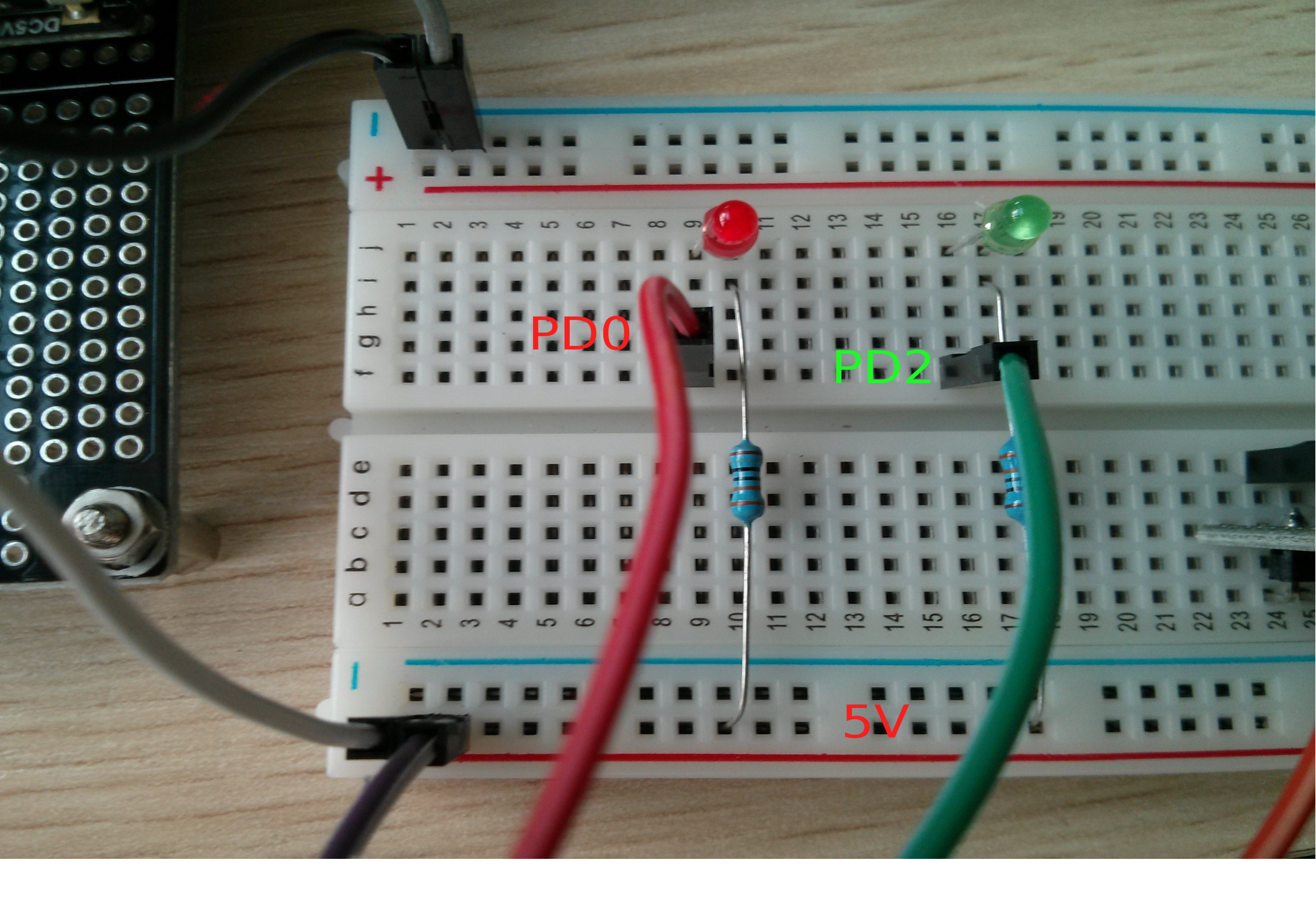

### Code – blink leds

#!/usr/bin/env python

import SUNXI\_GPIO as GPIO
import time

 $RED\_LED = GPIO.PDO$ 

GPIO.init()
Cubieboard.org
GPIO.setcfg(RED\_LED, GPIO.OUT)

# Gmail notifier

- sudo apt-get install python-pip
- sudo pip install feedparser

## Code - Gmail notifier

```
#!/usr/bin/env python
import SUNXI_GPIO as GPIO, feedparser, time
DEBUG = 1
USERNAME = "tomcubie" # just the part before the @ sign,
add yours here
PASSWORD = "cubieboard"
GREEN LED = GPIO.PD0
RED LED = GPIO.PD2
GPIO.init()
GPIO.setcfg(GREEN LED, GPIO.OUT)
GPIO.setcfg(RED_LED, GPIO.OUT)
```

while True:

```
newmails = int(feedparser.parse("https://" + USERNAME +
"." + PASSWOPD +"@mail google com/gmail/feed/atom")["feed"]
```

# Example 2 – Owncloud on cubie

- sudo apt-get install apache2 php5 php5-gd php-xml-parser php5-intl
- sudo apt-get install php5-sqlite php5-mysql smbclient curl libcurl3 php5-curl
- wget http://download.owncloud.org/community/ow ncloud-5.0.6.tar.bz2

# Install owncloud

- tar jxf owncloud-5.0.6.tar.bz2
- sudo rm /var/www/index.html
- sudo mv owncloud/\* /var/www/
- sudo chown -R www-data:www-data /var/www
- Open web browser, point to cubie IP

# Owncloud

| Files      | ownCloud (cubie)                                                                                                    |              |            |               |
|------------|----------------------------------------------------------------------------------------------------|--------------|------------|---------------|
| <b>~</b> ( | 9 192.168.1.107/index.php/apps/files                                                                                                    | ಭ <b>- C</b> | 8 - Google | ۹ 🕹 🏠         |
| (Ô)        | bwnCloud                                                                                                    |              | ٩          | cubie 🔻       |
|            | New 🕈                                                                                                    |              |            | Deleted files |
| Files      | Name                                                                                                    |              | Size       | Modified      |
|            | 🔁 clientsync                                                                                                    |              | 0          | 18 hours ago  |
| Music      | Adele-2013 Grammy Nominees-Set Fire To the Rain (Live At the Royal Albert Hall)-320.mp3                                                                                                    |              | 9.6        | 18 hours ago  |
| <b>1</b> 1 | Keine Karten Karten |              | 0.8        | 18 hours ago  |
| Calendar   |                                                                                                    |              |            |               |
| 4          |                                                                                                    |              |            |               |

# **Owncloud** and roid client

| dô). | Downloading                                            |                             |
|------|--------------------------------------------------------|-----------------------------|
| dê   | b./                                                    |                             |
| Ľ.   | Pictures!                                              |                             |
|      | Sales Presentations                                    |                             |
|      | 3DTV Proposal Fina V8.ppt<br>Jul 24, 2012 11:08:35 AM  | 375.5 KB                    |
|      | Beach Picture.png<br>Jul 24, 2012 11:11:26 AM          | 51.8 KB                     |
| *    | Crop Progress.pdf<br>Jul 26, 2012 4:10:21 PM           | 310.95 KB                   |
|      | history sample<br>Jul 26, 2012 4:10:38 PM              | 45.0 B                      |
|      | MonkeesTheme.wav<br>Jul 24, 2012 11:07:57 AM           | 385.12 KB                   |
|      | Peanut Stocks and Processii<br>Jul 26, 2012 4:10:20 PM | n <b>g.pdf</b><br>238.01 KB |

| 🌀 🕤 🖻 🛍 🛍 🖄 🛜 🏹 🛑 4:11 PM           | 🦚 🖬 🗳 🔅 🋜 🎢 🙆 6:29 AM                                                  |  |  |  |
|-------------------------------------|------------------------------------------------------------------------|--|--|--|
| র্থি ownCloud                       | ده، ownCloud                                                           |  |  |  |
| Crop Progress.pdf<br>Type: PDF file | General<br>Manage accounts                                             |  |  |  |
| Size: 310.95 KB                     | Protect your ownCloud client                                           |  |  |  |
| Modified: Jul 26, 2012 4:10:21 PM   | Enable instant uploading<br>Instantly upload photos taken by<br>camera |  |  |  |
| ownCloud                            | Upload pictures via WiFi 🤇 🐖                                           |  |  |  |
| <b>Remove</b> Open                  |                                                                        |  |  |  |
| Download Rename                     |                                                                        |  |  |  |

# Example 3 – 5min install ubuntu 12.04 on Cubieboard

• Download ubunu images

http://linux-sunxi.org/Install\_Ubuntu\_Linux\_for\_Cubieboard

• Start Livesuit, and select the image

| 😣 🖨 LiveSuit 🕻                                                                                                    | V3.05        |               |                     |      |
|----------------------------------------------------------------------------------------------------|--------------|---------------|---------------------|------|
| 🛛 🚱 Image                                                                                                    | Select img f | ile (*.img)   |                     |      |
| Process                                                                                                    | 1            |               | 0%                  |      |
| Welcome to Li                                                                                                    | iveSuit!     |               |                     |      |
|                                                                                                    |              | Mandatory upg | rade firmware step: | Ô    |
| <ol> <li>Click the "Image" button to select the suitable image file.</li> <li>Long press the power key at least 10 seconds to power off the device.</li> <li>Press one key except the power key and do not release.</li> <li>Connect the device to the PC computer.</li> <li>Click power key for about 10 times.</li> <li>Release all key pressed and device will be auto upgraded.</li> <li>Do not detach the device during the upgrade process.</li> <li>If device do not enter upgrade process, try repeating the steps 1 to 7.</li> </ol> |              |               |                     |      |
|                                                                                                    |              |               |                     | Exit |
|                                                                                                    |              |               |                     |      |

# Example 3 – 5min install ubuntu 12.04 on Cubieboard

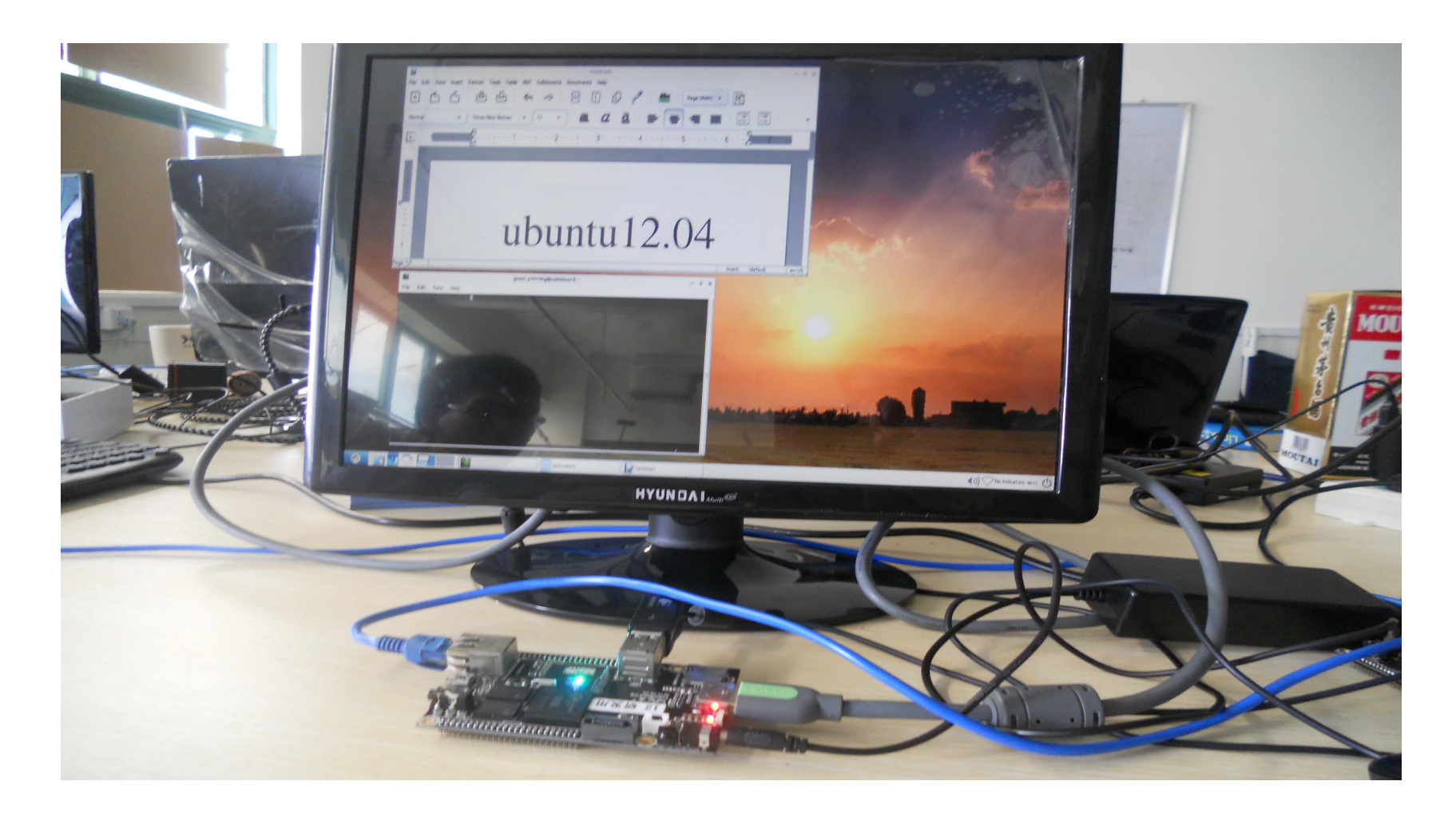

# Community

- Chinese Forum: cn.cubieboard.org
- QQ group: 92017963
- Google group: cubieboard
- IRC channel: #cubieboard
- G+ community: cubieboard

#### Documents

- http://linux-sunxi.org/Cubieboard
- https://github.com/cubiebook/cubiebook

# New more powerful board is coming!!

Hardware Features :

- 1、AllWinnerTech SOC A20 , ARM® Cortex<sup>™</sup>-A7 **Dual-Core** , ARM® Mali400 MP2 Complies with OpenGL ES 2.0/1.1
- 2、1GB/**2GB** DDR3@480MHz
- 3、 HDMI&VGA 1080P display output on-board
- 4 ( 10M/100M/1000Mbps Ethernet
- 5 Wifi+BT wireless connection with antenna on-board
- 6 SATA 2.0 interface support 2.5' HDD , (for 3.5' HDD, only need another 12V power input)
- 7 、 Memery solution : NAND+MicroSD or TSD+ MicroSD or 2\*MicroSD
- $8 \ \ 2 \ x \ USB \ HOST$  ,  $1 \ x \ OTG$  ,  $1 \ x \ SPDIF$  ,  $1 \ x \ IR$  ,  $4 \ x \ LEDs$  ,  $1 \ Headphone$  ,  $3 \ x \ Keys$
- 9、Power: DC5V@2.5A with HDD, Support Li-battery & RTC

10 54 extended pins including I2S, I2C, SPI, CVBS, LRADC x2,UART, PS2, PWMx2, TS/CSI, IRDA, LINEIN&FMIN&MICIN, TVINx4 with 2.0 pitch connectors

11 、 PCB size : 11cm \*8cm\*1.4mm , very suite for installing a 2.5' HDD

# CubieTruck(is coming)

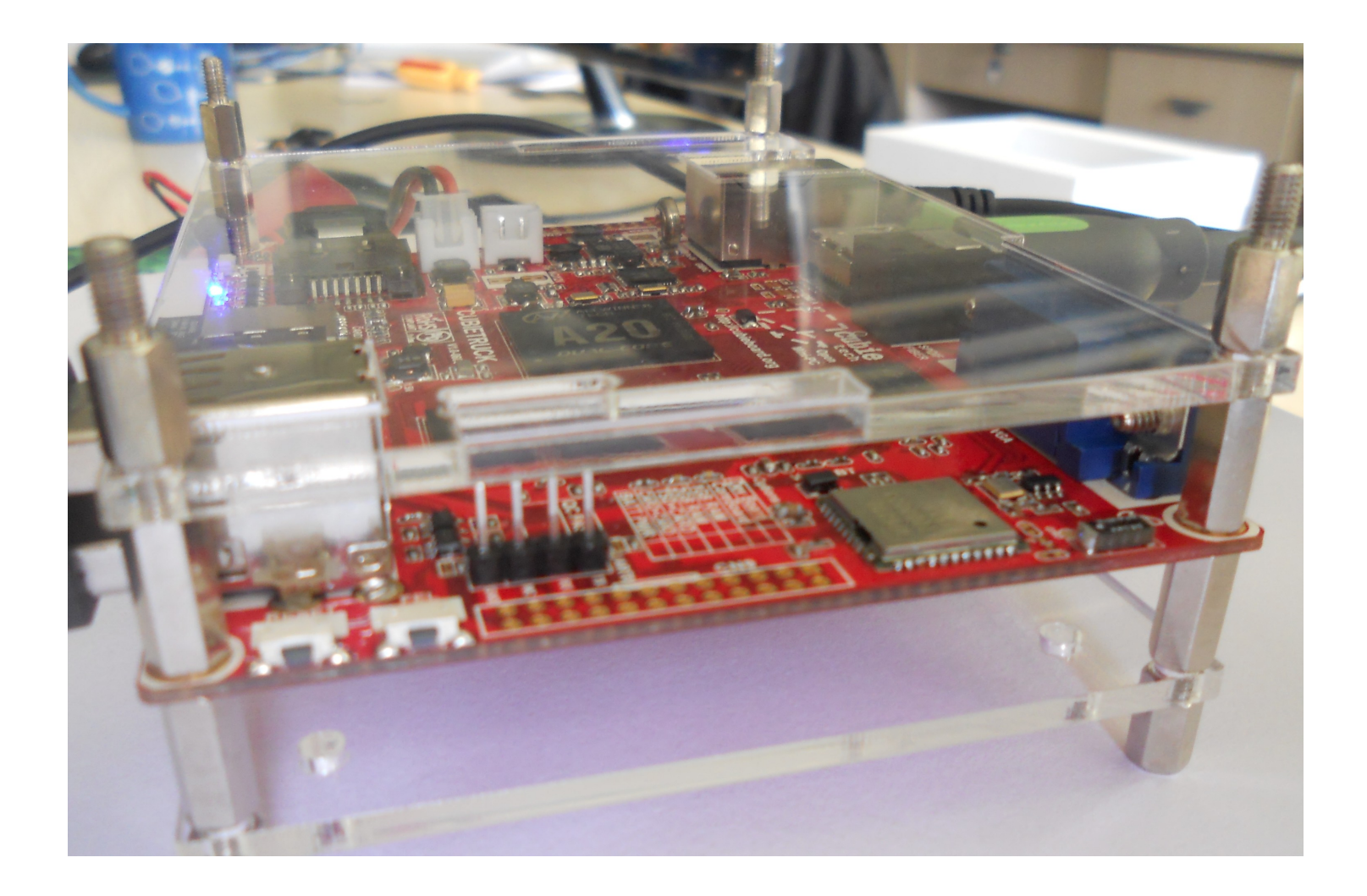

## CubieTruck(is coming)

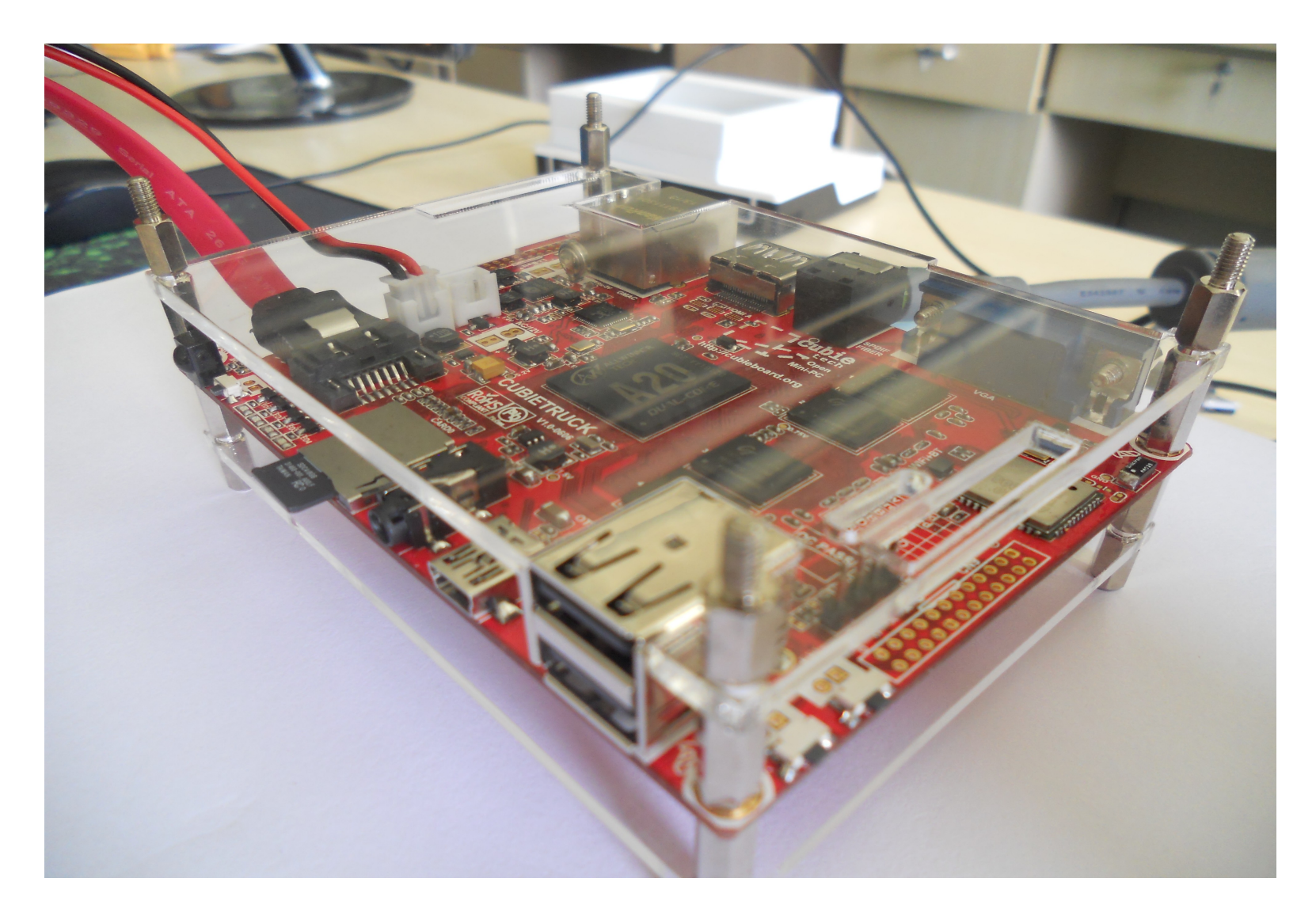

### CubieTruck

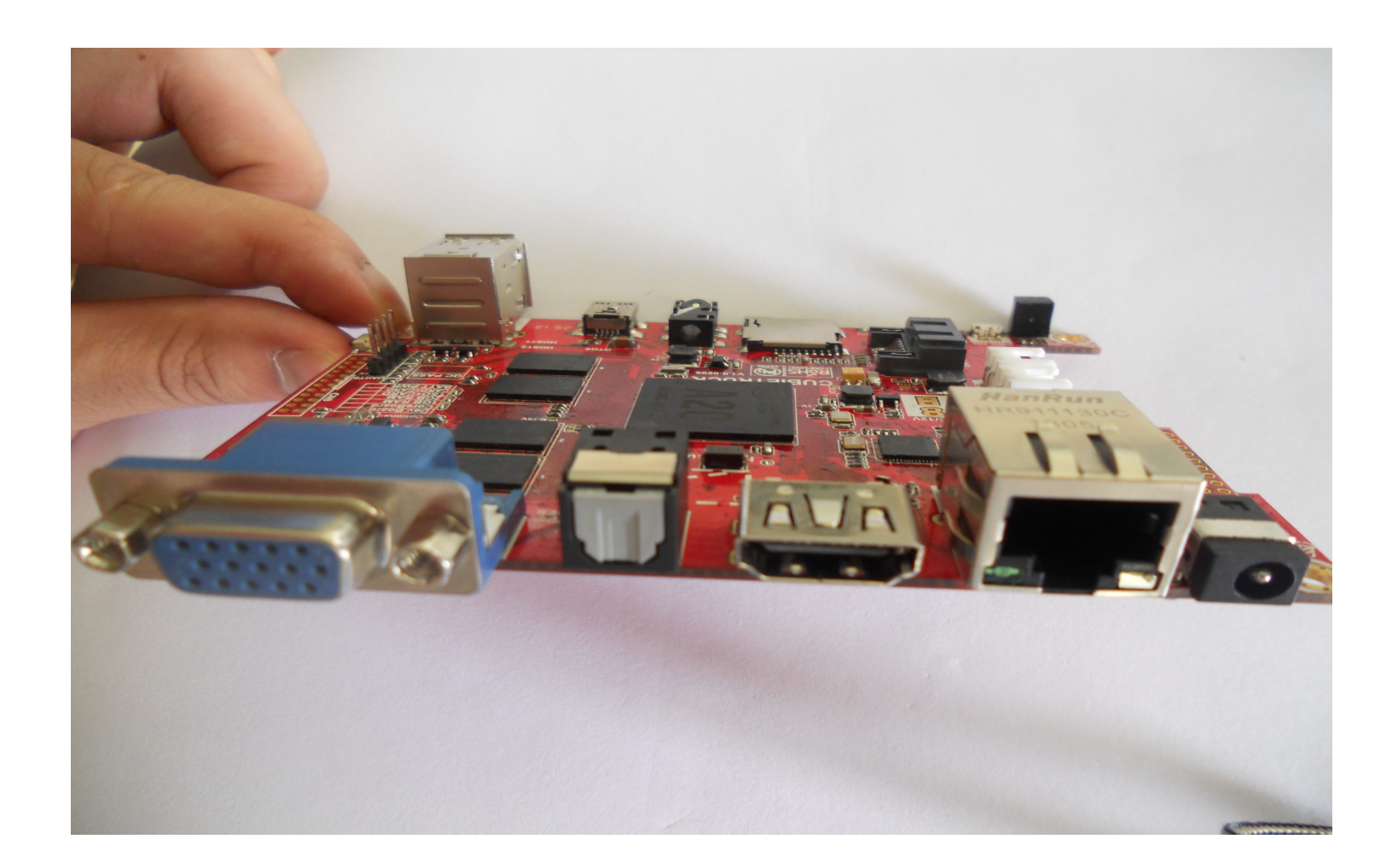

## CubieTruck

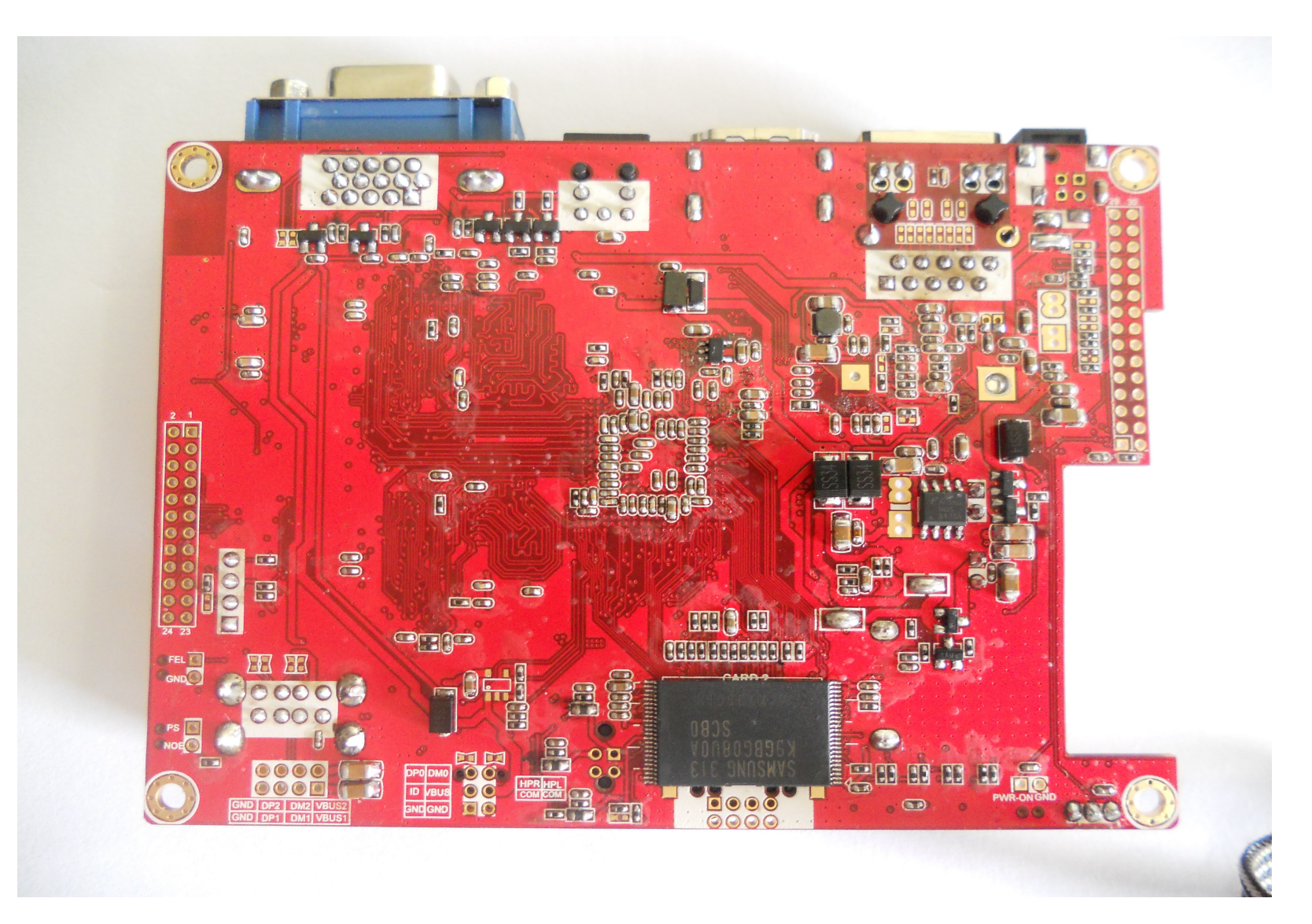

## CubieTruck

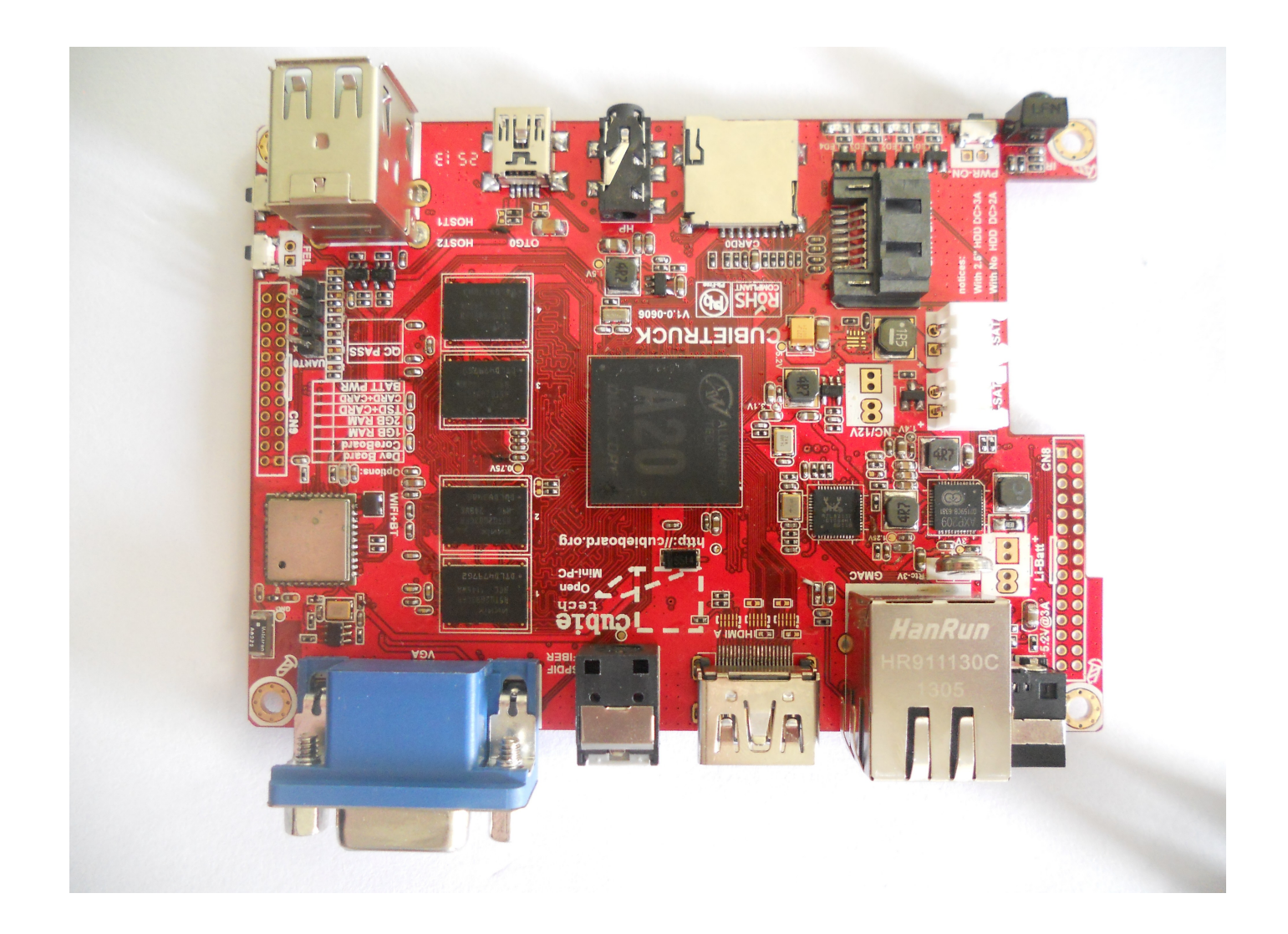

## CubieTruck as PC

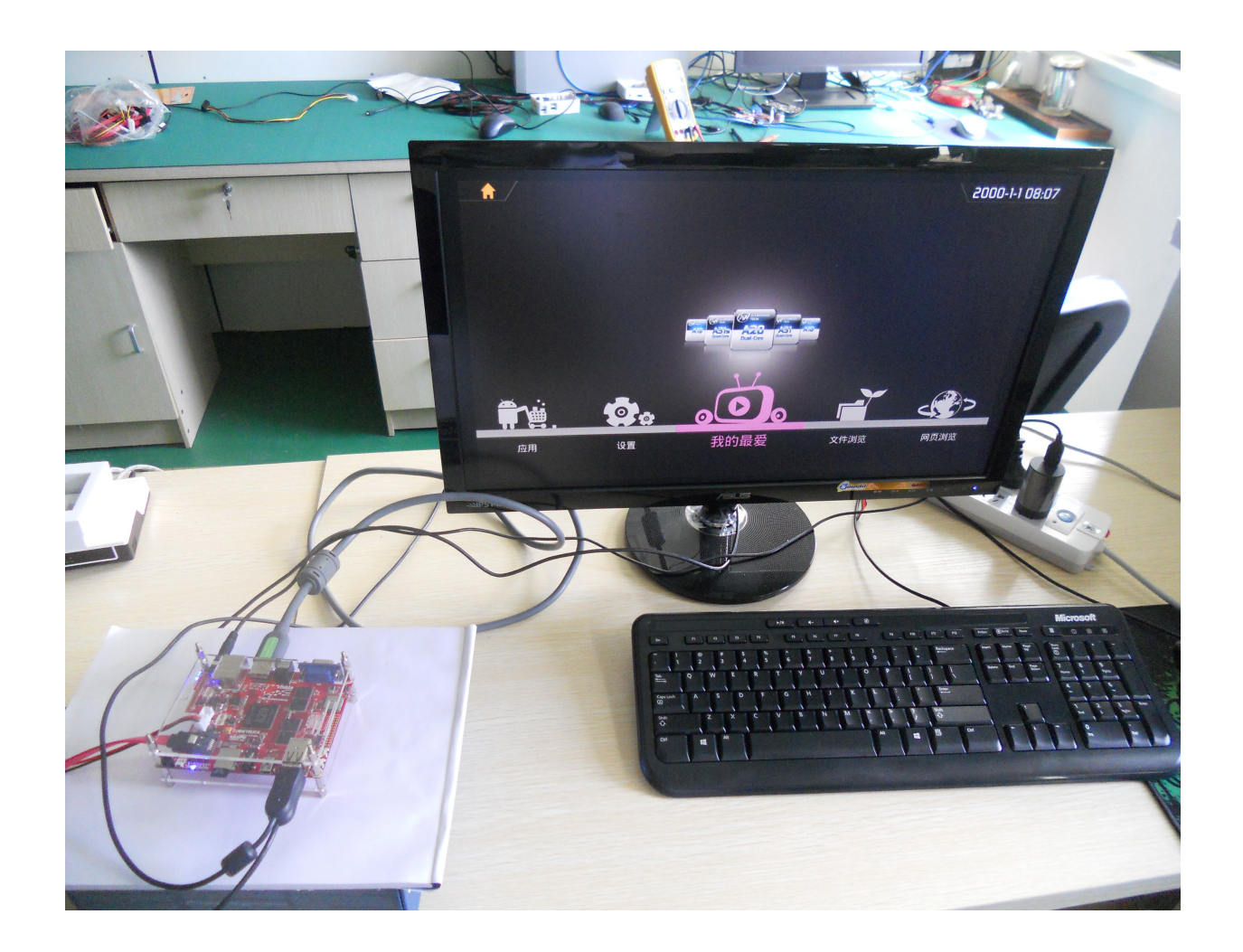

# How to get one pieces?

- Www.taobao.com
- Www.miniand.com
- Www.cubiestore.com
- Www.aliexpress.com and many others countries' distributor

You only need to pay for

- Cubieboard (a10) ~299RMB, 46USD
- Cubieboard (a20) ~365RMB,

to get such interesting platform!!

# Thank you

#### Questions?